## Alienware 310M bekabelde/draadloze gamingmuis Handleiding

Muismodel: AW310M Regelgevend model: AW310M/UD2002

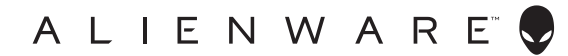

## Opmerkingen en waarschuwingen

- OPMERKING: Een OPMERKING geeft belangrijke informatie aan die u zal helpen uw computer beter te gebruiken.
- △ LET OP: LET OP geeft potentiële schade aan de hardware of verlies van gegevens als de instructies niet worden gevolgd aan.
- A WAARSCHUWING: Een WAARSCHUWING geeft een potentieel gevaar voor materiële schade, lichamelijk letsel of overlijden aan.

**Copyright © 2019 Dell Inc. of haar dochtermaatschappijen. Alle rechten voorbehouden.** Dell, EMC en andere handelsmerken zijn handelsmerken van Dell Inc. of haar dochtermaatschappijen. Andere handelsmerken kunnen handelsmerken zijn van hun respectieve eigenaars.

2019 – 08 Rev. A00

## Inhoud

| Wat zit er in de doos?4                                  |
|----------------------------------------------------------|
| Functies                                                 |
| Aanpasbare DPI                                           |
| Uw gamingmuis instellen                                  |
| De batterij installeren                                  |
| De draadloze USB-dongle verwijderen 7                    |
| De draadloze USB-dongle aansluiten 8                     |
| De muis inschakelen                                      |
| Toepassing Alienware Command Center (AWCC)10             |
| AWCC installeren via Windows Update                      |
| AWCC installeren vanaf de Dell-ondersteuningswebsite .10 |
| Probleemoplossing11                                      |

## Wat zit er in de doos?

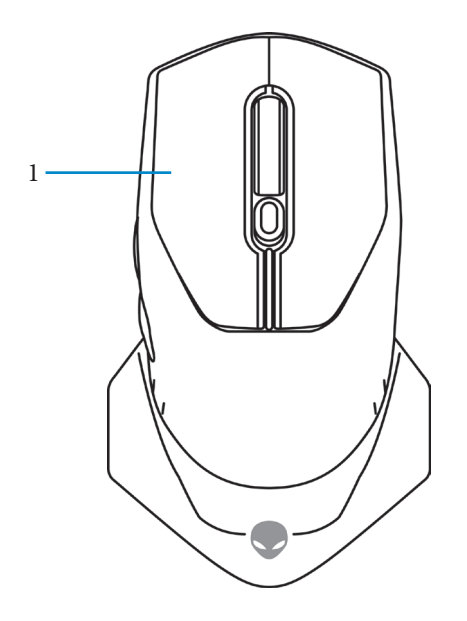

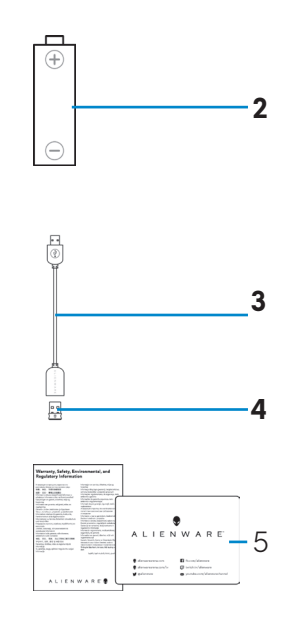

| 1. Muis                                         | <b>2.</b> AA-batterij                    |
|-------------------------------------------------|------------------------------------------|
| <b>3.</b> Verlengkabel draadloze USB-<br>dongle | <b>4.</b> Draadloze USB-dongle (USB 2.0) |
| 5. Documenten                                   |                                          |

### Functies

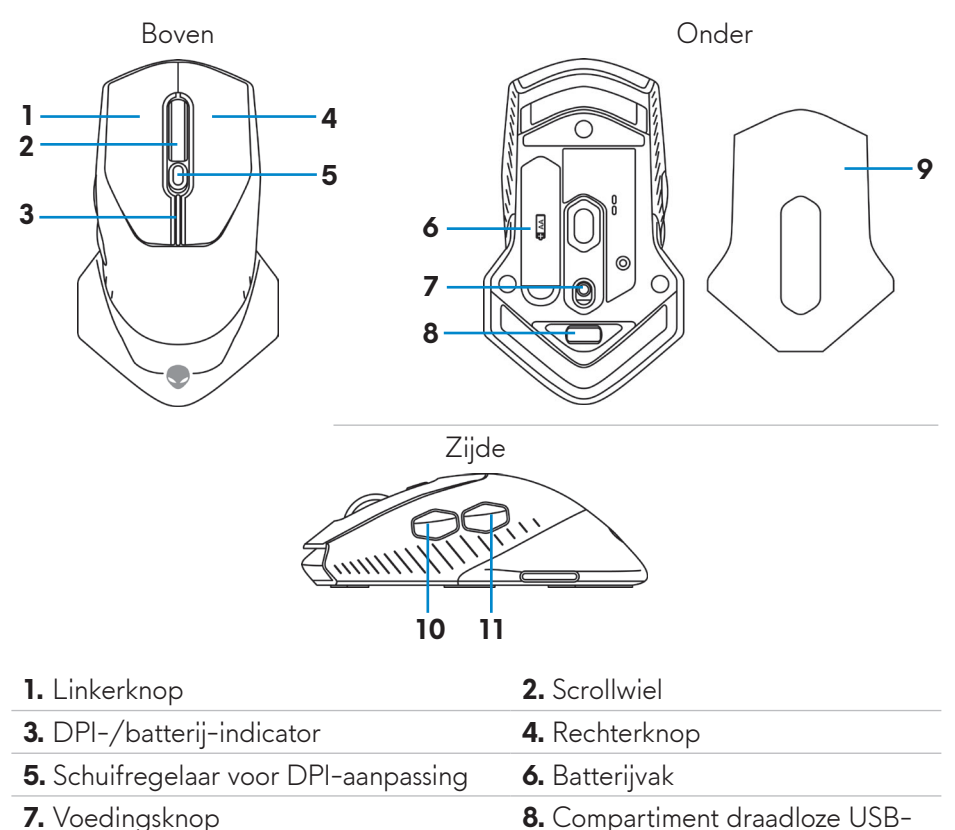

- 9. Batterijklep
- 11. Knop Achteruitspoelen

#### Aanpasbare DPI

Druk op de DPI-aanpassingsknop om de resolutie voor de muissensor onmiddellijk te wijzigen. De DPI-instelling wordt aangeduid door de kleur van de DPI-indicator. De drie standaard DPI-instellingen zijn als volgt:

dongle

10. Knop Vooruitspoelen

- 800: Blauw ()
- 1800: Geel () (standaard bij levering)
- 12000: Rood (

U kunt de standaard DPI-instellingen wijzigen en de DPI-fasen en LED-kleuren aanpassen met de toepassing Alienware Command Center (AWCC).

## Uw gamingmuis instellen

#### De batterij installeren

1. Draai de muis om.

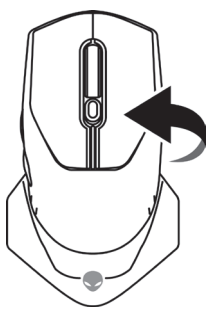

2. Verwijder het beschermend vel.

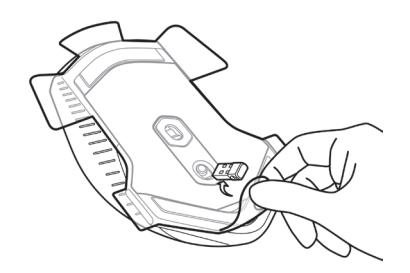

3. Til de batterijklep op.

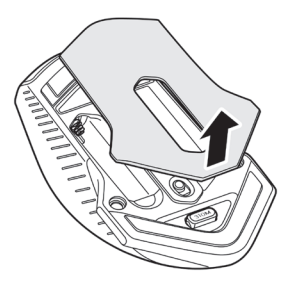

4. Plaats de AA-batterij in het batterijvak.

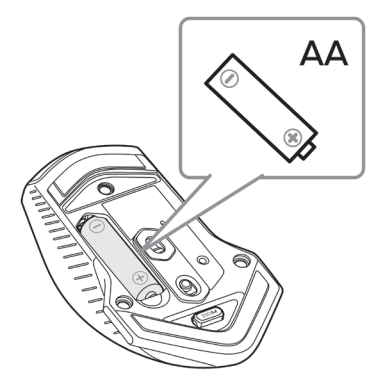

- OPMERKING: Plaats een nieuwe batterij wanneer de LED-indicator van de batterij oranje begint te knipperen (]).
  - 5. Plaats de batterijklep terug.

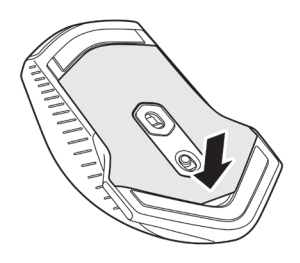

#### De draadloze USB-dongle verwijderen

1. Til de batterijklep op.

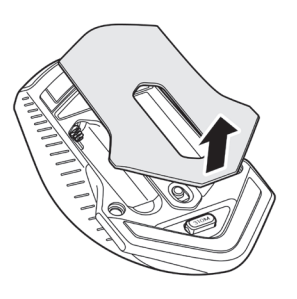

2. Verwijder de draadloze USB-dongle uit het compartiment.

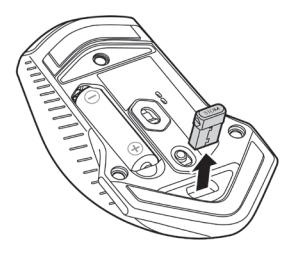

**3.** Plaats de batterijklep terug.

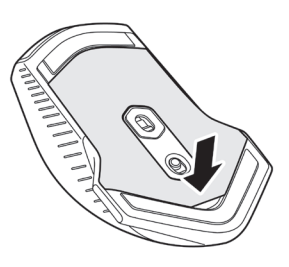

#### De draadloze USB-dongle aansluiten

#### Laptop

Sluit de draadloze USB-dongle aan op een USB-poort op uw laptop.

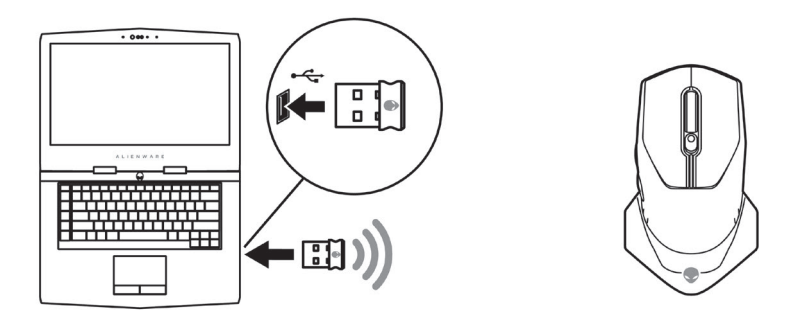

#### Desktop

- 1. Sluit de verlengkabel voor de draadloze USB-dongle aan op de USBpoort op uw laptop.
- **2.** Stop de draadloze USB-dongle terug in het USB-A-compartiment.

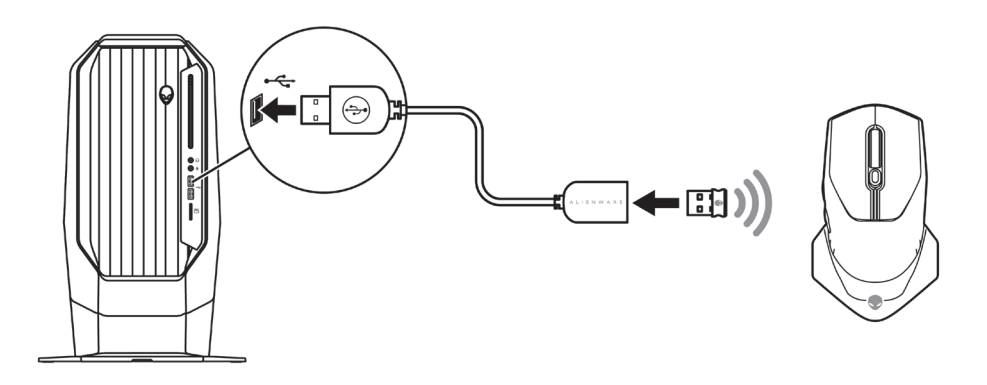

#### De muis inschakelen

Schuif de voedingsknop omlaag om de muis in te schakelen.

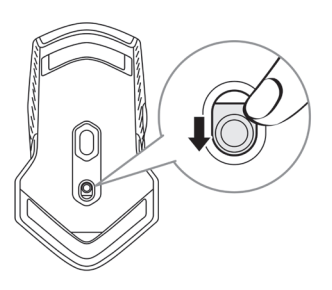

# Toepassing Alienware Command Center (AWCC)

De toepassing Alienware Command Center (AWCC) biedt één interface voor het aanpassen en verbeteren van de gamingervaring.

#### OPMERKING: Raadpleeg de online Help van de toepassing Alienware Command Center (AWCC) voor meer informatie.

#### AWCC installeren via Windows Update

- Sluit uw Alienware-randapparaat aan op uw computer via de USB-poort. De AWCC-toepassing wordt automatisch gedownload en geïnstalleerd. Het voltooien van de installatie van AWCC kan tot 10 minuten duren.
- **2.** Navigeer naar de programmamap om te controleren of de installatie van het AWCC is voltooid.
- **3.** Start AWCC en voer de volgende stappen uit voor het downloaden van aanvullende softwarecomponenten:
  - Klik in het venster Instellingen op Windows Update en klik dan op Controleren op updates om de voortgang van de update van het Alienware-stuurprogramma te controleren.
  - Als de update van het stuurprogramma niet reageert op uw computer, installeert u AWCC vanaf de Dell-ondersteuningswebsite.

#### AWCC installeren vanaf de Dell-ondersteuningswebsite

- 1. Download de nieuwste versie van de volgende toepassingen van www. dell.com/support/drivers.
  - Alienware Command Center
  - Alienware Gaming Peripheral-driver
- 2. Navigeer naar de map waar u de installatiebestanden hebt opgeslagen.
- **3.** Dubbelklik op het installatiebestand en volg de instructies op het scherm. om de toepassing te installeren.

OPMERKING: U kunt de muisfuncties en verlichtingseffecten aanpassen via de toepassing Alienware Command Center (AWCC).

## Probleemoplossing

| Problemen          | Mogelijke oplossingen                                                                                                    |
|--------------------|----------------------------------------------------------------------------------------------------|
| De muis werkt niet | <ol> <li>Controleer of de batterij in de juiste<br/>richting is geplaatst.</li> </ol>                                                                                                    |
|                    | <ol> <li>De polen "+" en "-" van de batterij<br/>moeten worden geplaatst zoals<br/>aangegeven op het batterijvak.</li> </ol>                                                                                                    |
|                    | 3. Vervang de batterij.                                                                                                    |
|                    | <ol> <li>Schuif de voedingsknop om de muis uit<br/>en opnieuw in te schakelen.</li> </ol>                                                                                                    |
|                    | 5. Wanneer u een desktopcomputer<br>gebruikt, sluit u de verlengkabel voor<br>de draadloze USB-dongle aan op een<br>andere USB-A-poort. Er kan een melding<br>verschijnen die u laat weten dat de<br>installatie van het stuurprogramma bezig<br>is. Als dat het geval is, wacht dan tot een<br>melding verschijnt dat de installatie van<br>het stuurprogramma voltooid is voordat u<br>de muis gebruikt. |
|                    | 6. Wanneer u een laptop gebruikt, sluit u<br>de draadloze USB-dongle aan op een<br>andere USB-A-poort. Er kan een melding<br>verschijnen die u laat weten dat de<br>installatie van het stuurprogramma bezig<br>is. Als dat het geval is, wacht dan tot een<br>melding verschijnt dat de installatie van<br>het stuurprogramma voltooid is voordat u<br>de muis gebruikt.                                  |

| Problemen                                                                                                    | Mogelijke oplossingen                                                                                                    |
|----------------------------------------------------------------------------------------------------|----------------------------------------------------------------------------------------------------|
| De muislampjes lichten niet op                                                                                                    | <ol> <li>Druk op een willekeurige knop om de<br/>muis te activeren uit de slaapmodus.</li> </ol>                                                                                                    |
|                                                                                                    | 2. Wanneer u een desktopcomputer<br>gebruikt, sluit u de verlengkabeladapter<br>voor de draadloze USB-dongle aan op<br>een andere USB-A-poort. Er kan een<br>melding verschijnen die u laat weten dat<br>de installatie van het stuurprogramma<br>bezig is. Als dat het geval is, wacht<br>dan tot een melding verschijnt dat<br>de installatie van het stuurprogramma<br>voltooid is voordat u de muis gebruikt. |
|                                                                                                    | 3. Wanneer u een laptop gebruikt, sluit u<br>de draadloze USB-dongle aan op een<br>andere USB-A-poort. Er kan een melding<br>verschijnen die u laat weten dat de<br>installatie van het stuurprogramma bezig<br>is. Als dat het geval is, wacht dan tot een<br>melding verschijnt dat de installatie van<br>het stuurprogramma voltooid is voordat u<br>de muis gebruikt.                                         |
|                                                                                                    | 4. Start de computer opnieuw.                                                                                                    |
| De muis werkt niet op basis<br>van de configuratie die is<br>geselecteerd in de toepassing<br>Alienware Command Center<br>(AWCC). | <ol> <li>Controleer of de toepassing Alienware<br/>Command Center (AWCC) op uw<br/>computer is geïnstalleerd.</li> </ol>                                                                                                    |
|                                                                                                    | 2. Open de toepassing Alienware Command<br>Center (AWCC) en controleer of de<br>geselecteerde configuratie is ingesteld en<br>opgeslagen.                                                                                                    |

| Problemen                           | Mogelijke oplossingen                                                                                                    |
|-------------------------------------|----------------------------------------------------------------------------------------------------|
| Problemen met de cursor<br>oplossen | <ol> <li>Wanneer u een desktopcomputer<br/>gebruikt, sluit u de verlengkabel voor<br/>de draadloze USB-dongle aan op een<br/>andere USB-A-poort. Er kan een melding<br/>verschijnen die u laat weten dat de<br/>installatie van het stuurprogramma bezig<br/>is. Als dat het geval is, wacht dan tot een<br/>melding verschijnt dat de installatie van<br/>het stuurprogramma voltooid is voordat u<br/>de muis gebruikt.</li> </ol> |
|                                     | 2. Wanneer u een laptop gebruikt, sluit u<br>de draadloze USB-dongle aan op een<br>andere USB-A-poort. Er kan een melding<br>verschijnen die u laat weten dat de<br>installatie van het stuurprogramma bezig<br>is. Als dat het geval is, wacht dan tot een<br>melding verschijnt dat de installatie van<br>het stuurprogramma voltooid is voordat u<br>de muis gebruikt.                                                            |
|                                     | <b>3.</b> Controleer of de sensor niet geblokkeerd of vuil is.                                                                                                    |
|                                     | <b>4.</b> Op glas of zeer gladde glanzende<br>oppervlakken kan de muissensor geen<br>bewegingen vastleggen. Het gebruik van<br>een muismat in donker gekleurde stof kan<br>de tracering verbeteren.                                                                                                    |
|                                     | <b>5.</b> Sla alle gegevens op, sluit alle geopende<br>programma's en start de laptop/<br>desktopcomputer opnieuw op. Als u geen<br>andere muis of een ander aanraakscherm<br>hebt, moet u de voedingsknop mogelijk<br>minstens 15 seconden ingedrukt houden<br>om de laptop/desktopcomputer uit te<br>schakelen. U kunt alle gegevens die niet<br>zijn opgeslagen, verliezen.                                                       |

| Problemen                             | Mogelijke oplossingen                                                                                                    |
|---------------------------------------|----------------------------------------------------------------------------------------------------|
| Problemen met de muisknop<br>oplossen | <ol> <li>Controleer of er niets de beweging van<br/>de muisknoppen verhindert. De meeste<br/>muisknoppen maken een klikkend geluid<br/>wanneer ze worden ingedrukt.</li> </ol>                                                                                                    |
|                                       | 2. Wanneer u een desktopcomputer<br>gebruikt, sluit u de verlengkabel voor<br>de draadloze USB-dongle aan op een<br>andere USB-A-poort. Er kan een melding<br>verschijnen die u laat weten dat de<br>installatie van het stuurprogramma bezig<br>is. Als dat het geval is, wacht dan tot een<br>melding verschijnt dat de installatie van<br>het stuurprogramma voltooid is voordat u<br>de muis gebruikt. |
|                                       | 3. Wanneer u een laptop gebruikt, sluit u<br>de draadloze USB-dongle aan op een<br>andere USB-A-poort. Er kan een melding<br>verschijnen die u laat weten dat de<br>installatie van het stuurprogramma bezig<br>is. Als dat het geval is, wacht dan tot een<br>melding verschijnt dat de installatie van<br>het stuurprogramma voltooid is voordat u<br>de muis gebruikt.                                  |
|                                       | <b>4.</b> Sla alle gegevens op, sluit alle geopende<br>programma's en start de laptop/<br>desktopcomputer opnieuw op. Als u geen<br>andere muis of een ander aanraakscherm<br>hebt, moet u de voedingsknop mogelijk<br>minstens 15 seconden ingedrukt houden<br>om de laptop/desktopcomputer uit te<br>schakelen. U kunt alle gegevens die niet<br>zijn opgeslagen, verliezen.                             |

| Problemen                                                              | Mogelijke oplossingen                                                                                                    |
|------------------------------------------------------------------------|----------------------------------------------------------------------------------------------------|
| Problemen met een langzaam<br>bewegende sensor oplossen                | <b>1.</b> Controleer of de sensor niet geblokkeerd of vuil is.                                                                                                    |
|                                                                        | 2. Op glas of zeer gladde glanzende<br>oppervlakken kan de muissensor geen<br>bewegingen vastleggen. Het gebruik van<br>een muismat in donker gekleurde stof kan<br>de tracering verbeteren.                                             |
|                                                                        | <b>3.</b> Wijzig de muisinstellingen om de snelheid van de muisaanwijzer aan te passen.                                                                                                    |
|                                                                        | Klik op het tabblad dat overeenkomt<br>met het besturingssysteem (OS)<br>dat is geïnstalleerd op uw laptop/<br>desktopcomputer en voer de stappen<br>binnen die sectie uit om de instellingen te<br>wijzigen.                            |
|                                                                        | <ul> <li>Typ main.cpl in het vak Zoeken.</li> </ul>                                                                                                    |
|                                                                        | <ul> <li>Klik of tik op main.cpl in de lijst van<br/>programma's.</li> </ul>                                                                                                    |
|                                                                        | <ul> <li>Klik of of tik op het tabblad</li> <li>Aanwijzeropties.</li> </ul>                                                                                                    |
|                                                                        | <ul> <li>Verplaats de schuifregelaar onder Een<br/>aanwijzersnelheid selecteren om de<br/>cursorsnelheid aan te passen naar het<br/>gewenste niveau.</li> </ul>                                                                          |
|                                                                        | <ul> <li>Klik of tik op OK.</li> </ul>                                                                                                    |
| Problemen met vertragende<br>cursor oplossen                           | De vertragende cursor kan te wijten zijn<br>aan de draadloze storing op de draadloze<br>USB-dongle. Gebruik de draadloze USB-<br>verlengingsadapter voor het aansluiten van<br>de draadloze USB-dongle op de laptop/<br>desktopcomputer. |
| Problemen met LOD-<br>oppervlakkalibratie (LOD =<br>lift off distance) | De LOD-oppervlakkalibratie is afhankelijk<br>van de kenmerken van het oppervlak en<br>werkt mogelijk niet op alle oppervlakken.                                                                                                    |
|                                                                        | Het gebruik van een muismat in donker<br>gekleurde stof kan de LOD-kalibratie<br>verbeteren.                                                                                                    |